<u>Windows 10 メール設定方法</u>

Windows 10 メール(POP)

・はじめに

本マニュアルは、Windows10標準メールで、yumenet.tvドメインのメールの送受信をするための設 定例となります。

## (1) スタートメニューから、メールを起動します。

| 8                 |   | 予定と近況              |             |          | Î |     |   |  |  |
|-------------------|---|--------------------|-------------|----------|---|-----|---|--|--|
| よく使うアプリ           |   |                    |             |          |   |     |   |  |  |
| Internet Explorer |   |                    | <           | <        |   |     |   |  |  |
| X Excel 2013      |   | カレンダー              | メール         |          |   |     |   |  |  |
| 5 Google Chrome   |   |                    |             |          |   |     |   |  |  |
| <u> </u>          |   | (                  | 2           |          |   |     |   |  |  |
| Get Started       |   | Microsoft Edge     |             | 7ォト      |   |     |   |  |  |
| S Skype を手に入れよう   |   |                    |             |          |   |     |   |  |  |
|                   |   | IJ                 | d I         |          |   |     |   |  |  |
|                   |   | 新しい Office         | モバイル コンバ    | OneNote  |   |     |   |  |  |
|                   |   | ゲームとエンターテイメン       | ット          |          |   |     |   |  |  |
|                   |   |                    |             |          |   |     |   |  |  |
| <u>同</u> エクスプローラー |   | $\sim$             | 0           | 1155     |   |     |   |  |  |
| () 設定             |   | Хьох               | Groove ミュージ | 映画 & テレビ |   |     |   |  |  |
| () 電源             |   | 人民元、基軸通<br>貨化は時間の間 |             |          |   |     |   |  |  |
| 証 すべてのアプリ         |   | 題か                 | 197         |          | , |     |   |  |  |
| H WebとWindowsを核   | 家 |                    | (_)         | e e      | 0 | ۵ 📮 | ø |  |  |

※お使いの OS の環境設定により、上記画面例と表示が異なる場合があります。

| メール     | - 🗆 X       | - 🗆 X             |
|---------|-------------|-------------------|
|         | 設定          | < アカウント           |
| 十 新規メール | アカウント       | 設定を編集すスアカウントを選びます |
| Ē       | 背景の画像       |                   |
|         | 閲覧          | 十 アカウントの追加        |
|         | オプション       |                   |
|         | ヘルブ         |                   |
|         | セキュリティ センター |                   |
|         | フィードパック     |                   |
|         | パージョン情報     |                   |
|         |             |                   |
|         |             |                   |

(2) 「 🕸 」マークをクリックし、「アカウント」>「アカウントの追加」の順にクリックします。

(3)アカウントの選択画面で、「詳細セットアップ」をクリックします。

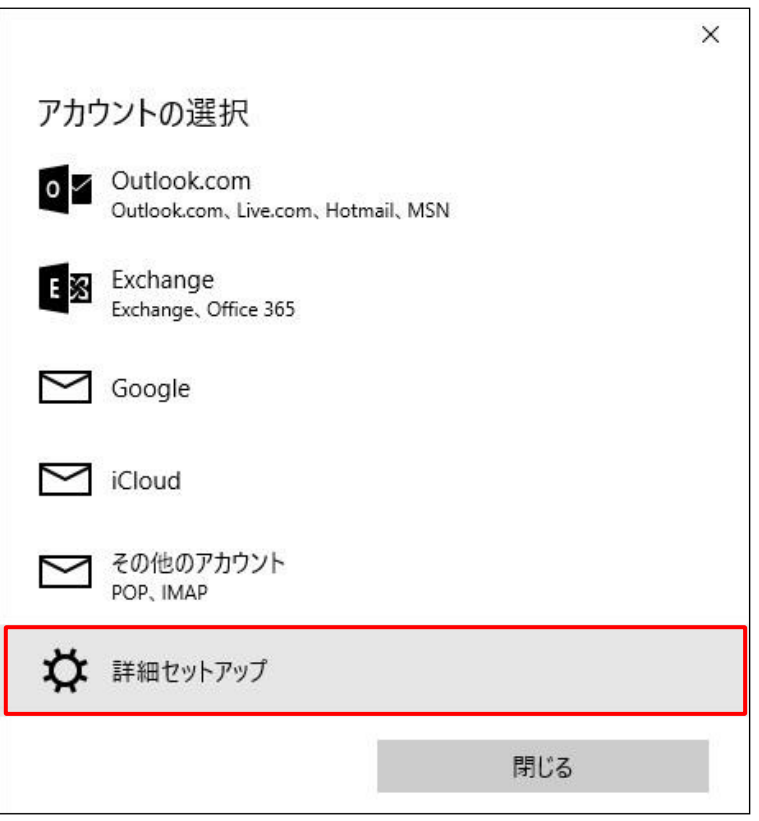

## (4)詳細セットアップ画面で、「インターネットメール」をクリックします。

| 詳細セットアップ<br>セットアップするアカウントの種類を選んでください。わからない場合に<br>サービス プロバイダーに問い合わせてください。<br>Exchange ActiveSync<br>Exchange アカウントと、Exchange ActiveSync を使うその他のアカウントが含まれま<br>す。 |                                                                  |                              |
|----------------------------------------------------------------------------------------------------|------------------------------------------------------------------|------------------------------|
| セットアップするアカウントの種類を選んでください。わからない場合に<br>サービス プロバイダーに問い合わせてください。<br>Exchange ActiveSync<br>Exchange アカウントと、Exchange ActiveSync を使うその他のアカウントが含まれ。<br>す。             | 詳細セットアップ                                                         |                              |
| Exchange ActiveSync<br>Exchange アカウントと、Exchange ActiveSync を使うその他のアカウントが含まれ。<br>す。<br>インターネット メール                                                              | セットアップするアカウントの種類<br>サービス プロバイダーに問い合わせ                            | を選んでください。わからない場合に<br>せてください。 |
| インターネット メール                                                                                                    | <b>Exchange ActiveSync</b><br>Exchange アカウントと、Exchange Act<br>す。 | tiveSync を使うその他のアカウントが含まれ    |
| N-ト ゴニウザー アメール たま 二 アキス DOD アカウントまたけ IMAD アカウントアナ                                                                                                    |                                                                  |                              |
| WED フラフリー(ハールを安小(さつ POP アカフラドみたは IIVIAP アカフノド(9。                                                                                                    | インターネット メール                                                      |                              |
|                                                                                                    | <b>インターネット メール</b><br>Neb ブラウザーでメールを表示できる PC                     | DP アカウントまたは IMAP アカウントです。    |
|                                                                                                    | <b>インターネット メール</b><br>Web ブラウザーでメールを表示できる PC                     | OP アカウントまたは IMAP アカウントです。    |
|                                                                                                    | <b>インターネット メール</b><br>Web ブラウザーでメールを表示できる PC                     | DP アカウントまたは IMAP アカウントです。    |
|                                                                                                    | <b>インターネット メール</b><br>Web ブラウザーでメールを表示できる PC                     | DP アカウントまたは IMAP アカウントです。    |
|                                                                                                    | <b>インターネット メール</b><br>Web ブラウザーでメールを表示できる PC                     | OP アカウントまたは IMAP アカウントです。    |
|                                                                                                    | <b>インターネット メール</b><br>Web ブラウザーでメールを表示できる PC                     | DP アカウントまたは IMAP アカウントです。    |

(5)インターネットメールアカウント設定画面が表示されます。

各項目に入力し、[サインイン]ボタンをクリックします。

| ×                                          |  |  |  |  |  |
|--------------------------------------------|--|--|--|--|--|
| インターネット メール アカウント                          |  |  |  |  |  |
| アカウント名                                     |  |  |  |  |  |
| OOO@yumenet.tv                             |  |  |  |  |  |
| 表示名                                        |  |  |  |  |  |
| 任意の名前                                      |  |  |  |  |  |
| この名前がメッセージの送信者として使われます。                    |  |  |  |  |  |
| 受信メール サーバー                                 |  |  |  |  |  |
| pop.yumenet.tv:110                         |  |  |  |  |  |
| アカウントの種類                                   |  |  |  |  |  |
| POP3 ×                                     |  |  |  |  |  |
| 例: kevinc、kevinc@contoso.com、domain\kevinc |  |  |  |  |  |
| パスワード                                      |  |  |  |  |  |
| •••••                                      |  |  |  |  |  |
| 送信 (SMTP) メール サーバー                         |  |  |  |  |  |
| smtp.yumenet.tv:587                        |  |  |  |  |  |
| ✓ 送信サーバーは認証が必要                             |  |  |  |  |  |
| ✓ メールの送信に同じユーザー名とパスワードを使う                  |  |  |  |  |  |
| ✓ 受信メールに SSL を使う<br>・チェックしません。             |  |  |  |  |  |
| ✓ 送信メールに SSL を使う                           |  |  |  |  |  |
| キャンセル サインイン                                |  |  |  |  |  |

| アカウント名                         | メールアドレスを入力します。                     |
|--------------------------------|------------------------------------|
| 表示名                            | 任意の名前を入力します。                       |
| 受信メールサーバー                      | pop.yumenet.tv:110 と入力します          |
| アカウントの種類                       | POP3 を選択します。                       |
| ユーザー名                          | メールアドレスの@(アットマーク)から前の部分<br>を入力します。 |
| パスワード                          | パスワードを入力します。                       |
| 送信(SMTP)メールサーバー                | smtp.yumenet.tv:587 と入力します         |
| 送信サーバーは認証が必要                   | チェックします。                           |
| メールの送信と受信で同じユーザー名とパ<br>スワードを使う | チェックします。                           |
| 受信メールに SSL を使う                 | チェックしません。                          |
| 送信メールに SSL を使う                 | チェックしません。                          |
| (の) 乳ウウマダー ノー パ 東西 ボキニ とん ナナード | リーズもやサフィー                          |

(6) 設定完了後、メール画面が表示されます。以上で設定完了です。